## CHECKING ON STUDENTS WITH THE PERFORMANCE DASHBOARD

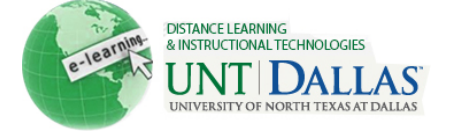

View the video tutorial

## Check on Students with the Performance Dashboard

The Performance Dashboard provides Instructors with a window into all types of user activity in a Course or Organization. All users enrolled in the Course are listed, with pertinent information about that user's progress and activity in the Course.

| Step 1 | The Performance Dashboard is accessed through the <b>Evaluation</b> area of the Control Panel.                                                                                                    | Evaluation<br>Course Reports<br>Early Warning S<br>Performance D | s<br>System<br>ashboar | ď                    |                          |            |                  |
|--------|----------------------------------------------------------------------------------------------------|------------------------------------------------------------------|------------------------|----------------------|--------------------------|------------|------------------|
| Step 2 | This page shows the following<br>information:<br>Last Name<br>First Name<br>Username<br>Role<br>Last Course Access<br>Days Since Last Course Access<br>Review Status: Displayed only if<br>this tool is enabled. Displays how<br>many items have been reviewed;<br>a detailed view of items may be<br>opened in a new window.<br>Adaptive Release: Displayed only<br>if this tool is enabled. An overview<br>of the Student path may be<br>opened in a new window.<br>Discussion Board: Displayed<br>only if this tool is enabled.<br>Provides links to the Discussion<br>Board comments.<br>Early Warning System: Shows<br>the number of warnings and the<br>number of total rules that may<br>trigger a warning. Clicking on the<br>data in this column will open the<br>Early Warning System. The Early<br>Warning System column will only<br>display if the tool is turned on in<br>the Course.<br>View Grades: Displayed only if<br>the Grade Center is enabled.<br>Provides links to the Grade<br>Center: User grade List page for<br>that user. | Last<br>Name<br>Training<br>Student                              | First<br>Nam<br>Stud   | ent                  | Username<br>facitstudent | Rol<br>Stu | le 🤝<br>dent     |
|        |                                                                                                    | Student<br>Cunningham                                            | Jane<br>n Alba         |                      | janestudent<br>cunninga  | Stu        | dent<br>tructor  |
|        |                                                                                                    | Last Course<br>Access                                            |                        | Days Since<br>Access | Last Course              |            | Review<br>Status |
|        |                                                                                                    | May 4, 2011 2:09:00<br>PM                                        |                        | 1                    |                          |            | <u>0</u>         |
|        |                                                                                                    | May 5, 2011 9:17<br>May 5, 2011 2:26<br>PM                       | :49 AM<br>:27          | 0                    |                          |            | <u>0</u>         |
|        |                                                                                                    | Never                                                            |                        | Never                |                          | <u>0</u>   |                  |
|        |                                                                                                    | Adaptive<br>Release                                              | Discussion<br>Board    |                      | Early Warning<br>System  |            | View<br>Grades   |
|        |                                                                                                    |                                                                  | <u>0</u>               |                      | Ę                        |            | 8=               |
|        |                                                                                                    |                                                                  | <u>0</u>               |                      | ŧ                        |            | 8                |
|        |                                                                                                    |                                                                  | <u>4</u>               |                      | 5                        |            | °                |
|        |                                                                                                    |                                                                  | <u>0</u>               |                      | <u>-</u>                 |            |                  |